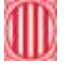

## Generalitat de Catalunya Departament d'Educació Institut Milà i Fontanals. Igualada

L'aplicació de connexió a l'escriptori remot està dins el grup d'accessoris del menú programes en l'inici del Windows.

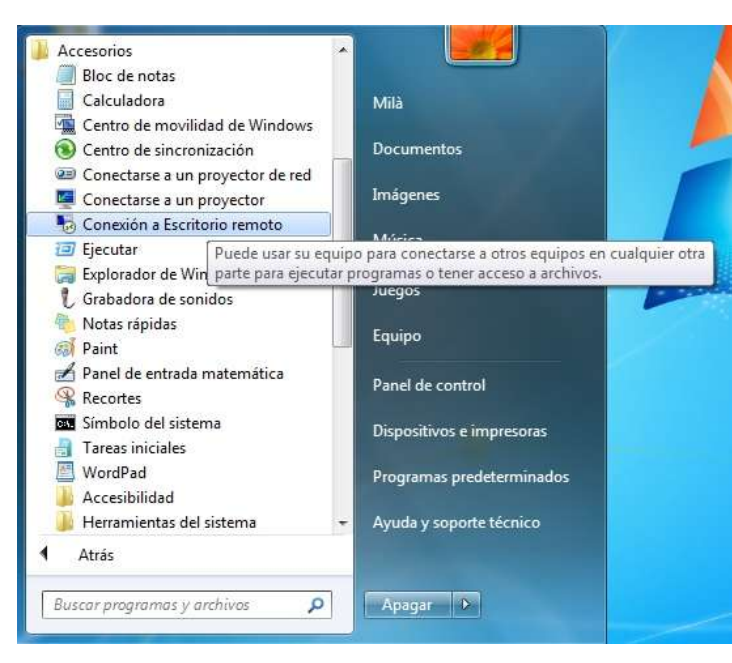

Amb la **connexió a l'escriptori remot** podem compartir unitats de locals, com per exemple la unitat d:\ del nostre ordinador, per tal que l'aplicació de gestió de centre pugui guardar arxius temporals i d'aquesta forma treballar millor. Per fer-ho cal "clicar" sobre el botó **Opcions** per obrir un desplegable. En el desplegable podem indicar la unitat que volem compartir.

Unió Europea

Fons Social Europeu

Fontanals

L'aplicació de **connexió a l'escriptori remot** obre una finestra per introduir l'adreça IP per establir la connexió. En el nostre cas tenim disponibles dues adreces IP: la **80.38.24.69** per a connectar-se des de fora el centre o bé des d'un ordinador fora de l'àmbit d'administració i la **192.168.0.210** per a connectar-se des de dins el centre mitjançant un ordinador connectat dins l'àmbit d'administració. Una connexió mitjançant qualsevol wifi del centre es considerarà a aquest efectes com una connexió exterior.

| 10.38.24.69              | •                                                          |             |
|--------------------------|------------------------------------------------------------|-------------|
| ILA\comaposada           |                                                            |             |
| denciales al conectarse. |                                                            |             |
|                          | 10.38.24.69<br>ILA\comaposada<br>edenciales al conectarse. | 10.38.24.69 |

Elaborat: Caps

Arxiu: Passar faltes

des d'escriptori remot

d'estudi

Aquest document

pot quedar

obsolet una

vegada imprès

Pàgina 1 de 4

Seleccionem la pestanya corresponent als recursos locals i a continuació sobre el botó "Más" per indicar la unitat que volem compartir.

Una vegada s'ha seleccionat la unitat a compartir tornem a la pestanya general i tornem a "cliclar" sobre el botó opcions per a tornar al principi. Aquestes configuracions de la connexió remota queden guardades en l'ordinador i no cal tornarles a fer, d'aquesta manera podem "clicar" directament sobre el botó **connectar** la propera vegada (a no ser que l'ordinador estigui "congelat").

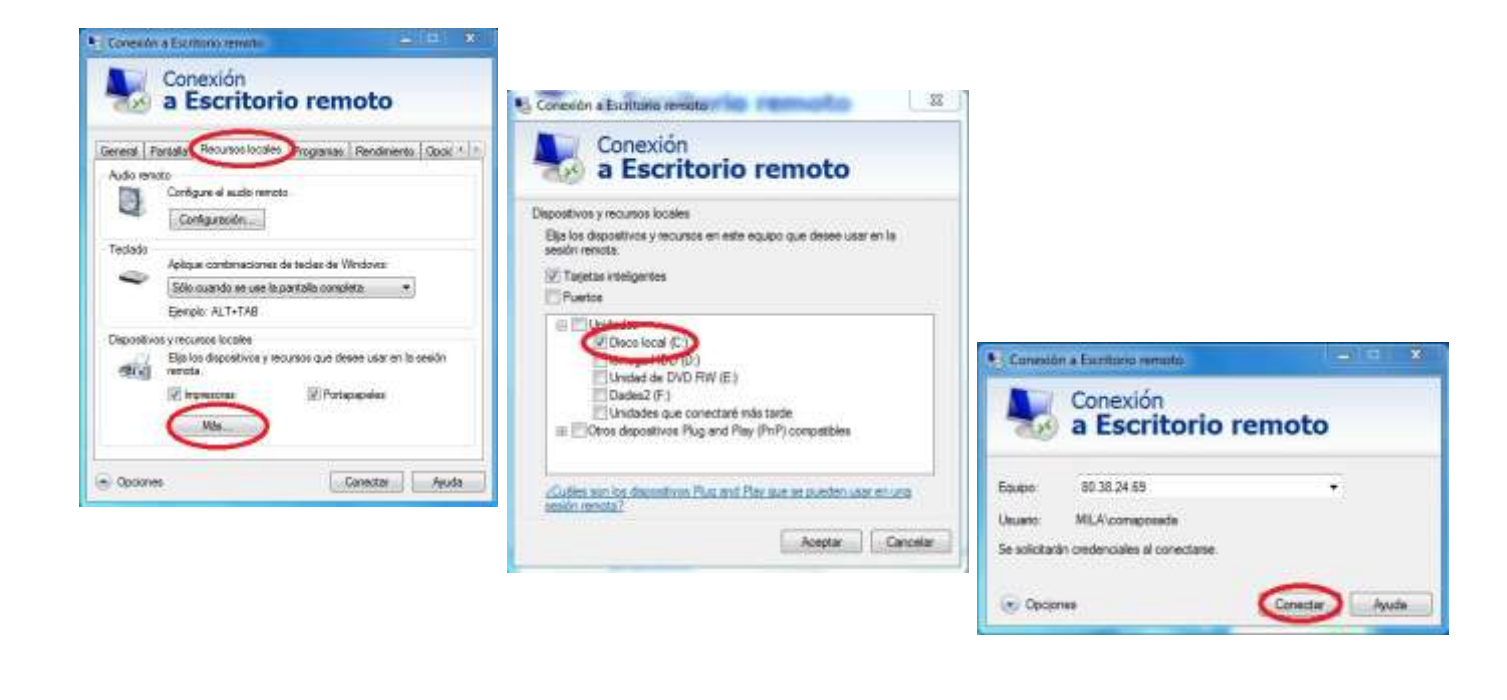

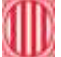

## Generalitat de Catalunya Departament d'Educació Institut Milà i Fontanals. Igualada

Per continuar amb la connexió a escriptori remot cal confirmar la pantalles següent "clicant" sobre el botó Sí. A continuació cal validar el nom d'usuari i la contrasenya per entrar al servidor. "Clicar" sobre el botó acceptar per entrar al servidor.

| 🎨 Conexión a Escritorio remoto                                                                                            | Iniciar sesión en Windows                  |
|----------------------------------------------------------------------------------------------------|--------------------------------------------|
| No puede comprobarse la identidad del equipo remoto.<br>¿Desea conectarse de todos modos?                                 | Windows Server 2003 R2<br>Standard Edition |
| Puede ocurrir este problema si el equipo remoto ejecuta una versión de                                                    | Copyright © 2005 Microsoft Corporation     |
| Windows anterior a Windows Vista, o si el equipo remoto no está configurado<br>para admitir la autenticación de servidor. | Nombre de comaposada                       |
| Para obtener ayuda, póngase en contacto con el administrador de red o el<br>propietario del equipo remoto.                | Contraseña:                                |
| No volver a preguntarme sobre conexiones a este equipo                                                                    | Conectarse a: MILA                         |
| Sí No                                                                                                    | ES Cancelar Apagar Opciones <<             |

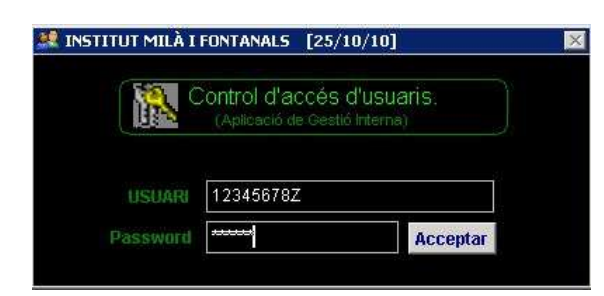

En aquest punt ens demana que entrem l'usuari (DNI) i contrasenya individual per entrar al programa de gestió interna. A continuació "clicar" sobre acceptar o prémer enter. Ja ens mostra la pantalla principal de l'aplicació de gestió.

Per entrar les faltes d'assistència dels alumnes cal "clicar" sobre l'opció control assistència i activitats aula. Apareix el nostre horari setmanal a la pantalla.

| CENTRE                                                                  | PREINSCRIPCIÓ                                                                                                    |                                                                                                    |  |
|-------------------------------------------------------------------------|----------------------------------------------------------------------------------------------------|----------------------------------------------------------------------------------------------------|--|
| Especialitats Professorat<br>Famílies FP<br>Oferta Cicles i Batxillerat | Preinscipció<br>Recomptes de Preinscrits<br>Control intern de MATRÍCULA                                                         | A G E N D A C E N T R E<br>Gestió de DOCUMENTACIÓ<br>Modificació d'informes<br>Suggeriments/ QUEIXES aplicac<br>QUALITAT - Accions de Millora |  |
| Grups tutories, horaris, estadístiques.<br>A L U M N A T                | PROFESSORS                                                                                                    |                                                                                                    |  |
| Consell Escolar<br>INVENTARI<br>Pla d'Autoprotecció i Emergència        | PROFESSORS i PAS (dades personals)<br>Cârrecs i atribucions segons ROC<br>ÀREA GESTIÓ CAPS D'ESTUDIS<br>Control Assistència PAS | ENTREVISTES inici de curs<br>Control assistència i activitats A<br>INFOrdMES seguiment i assistènci                                           |  |
| F.C.T.                                                                  | Reunios Direcció i Qualitat                                                                                                    |                                                                                                    |  |
| EMPRESES<br>CONVENIS FCT                                                | Reunions Equip de Direcció<br>Reunions Comissió de Qualitat<br>Reunions Comissió Pla Estratègic                                 | SORTIR                                                                                                    |  |

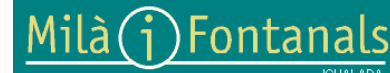

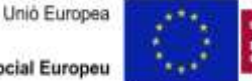

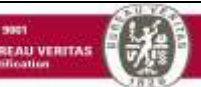

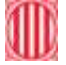

## Generalitat de Catalunya Departament d'Educació Institut Milà i Fontanals. Igualada

Mitjançant els botons setmana anterior i setmana següent podem triar una setmana diferent a l'actual per tal d'entrar les faltes d'alumnes i activitats d'aula. Les caselles horàries de color blau corresponen a les hores lectives que cal passar

|       | Provide Landstore of |                 |                 |            |                       |
|-------|----------------------|-----------------|-----------------|------------|-----------------------|
|       | 0CTUBRE              | Setr            | nana ACTUAL     |            | 29/10/2010<br>OCTUBRE |
| 1     | 25/10/2010           | 26/10/2018      | 27/10/2018      | 20/10/2010 | 29/10/2018            |
|       | Dilluns              | Dimarts         | Dimecres        | Dijous     | Divendres             |
| 0080  |                      |                 | 60              | GD         |                       |
| 09.00 | 60                   | ATENALUMINESITA | 60              | 60         | ATEN.ALUMNESFA        |
| 10.00 | M0284E10             | RQ              | 60              | 60         | ATEN.ALUMNESFA        |
| 1 00  |                      |                 | I               | GD         |                       |
| 1.30  | M02A EE 10           | RD              | ATENLALUMNES.FA | GD         |                       |
| 12:30 |                      | RD              | ATENALUMNES.FA  |            |                       |
| 13 30 |                      | -               | REUNIÓ MATÍ     |            |                       |
| 500   |                      | 1               | REUNIÓ TARDA    |            |                       |
| 6.00  |                      |                 |                 | -          |                       |
| 7.00  |                      |                 |                 |            |                       |
| 18.DD |                      |                 |                 |            |                       |
| 18:30 |                      |                 |                 |            |                       |
| 19:30 |                      | 1               |                 |            | -                     |
| 20:30 |                      |                 |                 |            |                       |

faltes, mentre que les caselles de color blanc corresponen a la resta d'hores.

En "clicar" sobre una d'elles, sempre que no siguin posteriors a la data actual, apareixerà la pantalla de seguiment de les activitats d'aula següent on cal formativa/didàctica, indicar: unitat alumnes que no assisteixen a classe i breu descripció de l'activitat de la sessió. També es pot indicar les AVN (actituds, valors i normes) i les anotacions individuals de cada alumne. Per sortir cal "clicar" sobre guardar dades.

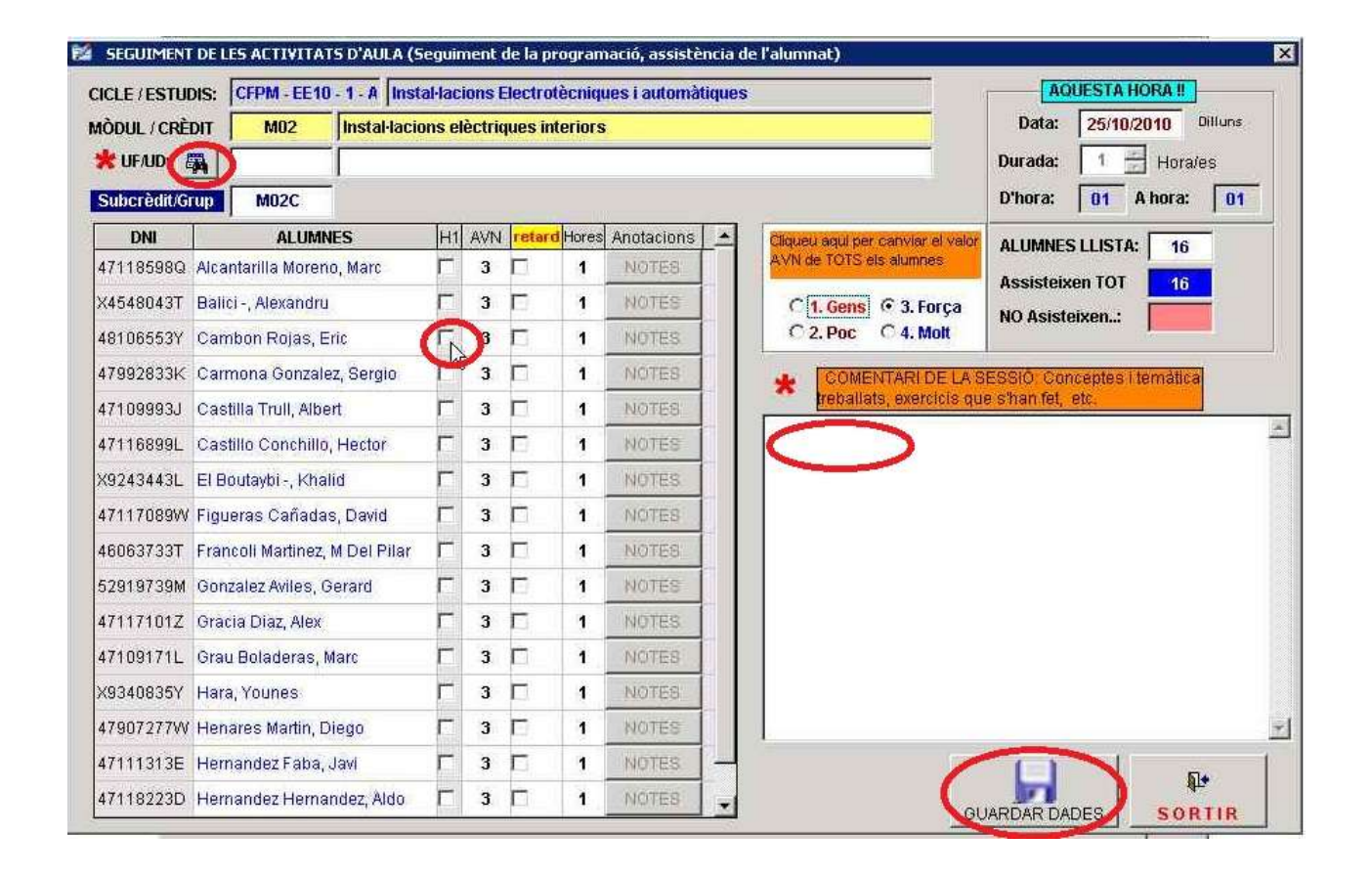

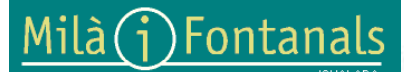

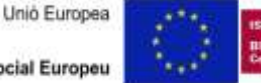

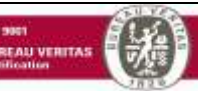

En sortir ja ens apareix en la pantalla del nostre horari per passar faltes la sessió en color marró indicant que ja hi ha la sessió entrada. Si volem modificar-la podem tornar a "clicar" a sobre o bé entar-ne una altra "clicant" sobre una altra casella de color blau.

| [Comap         | oosada Rius, Josep Maria | ] COMAPOSADA                                                                                                    |                 | ( *** )     |                 |
|----------------|--------------------------|----------------------------------------------------------------------------------------------------|-----------------|-------------|-----------------|
|                |                          | Setmana Anterior                                                                                                    | SETMANA<br>Setm | ana Següent |                 |
|                | 25/10/2010               | Setr                                                                                                    | nana ACTUAL     |             | 29/10/2010      |
|                | OCTUBRE                  |                                                                                                    |                 |             | OCTUBRE         |
|                | 25/10/2010               | 26/10/2010                                                                                                    | 27/10/2010      | 28/10/2010  | 29/10/2010      |
|                | Dilluns                  | Dimarts                                                                                                    | Dimecres        | Dijous      | Divendres       |
| 08:00<br>09:00 | GD GD                    |                                                                                                    | GD              | GÐ          |                 |
| 09:00<br>10:00 | GÐ                       | ATEN.ALUMNES/FA                                                                                                    | GD              | GÐ          | ATEN.ALUMNES/FA |
| 10:00 11:00    | M02B EE 10               | RQ                                                                                                    | GD              | GD          | ATEN.ALUMNES/FA |
| 11:00<br>11:30 |                          |                                                                                                    | 1               | GD          | 1               |
| 11:30<br>12:30 | M02A EE10                | RD                                                                                                    | ATEN.ALUMNES/FA | GD          |                 |
| 12:30<br>13:30 |                          | RD                                                                                                    | ATEN.ALUMNES/FA |             |                 |
|                | Alt                      | and the second second se |                 |             |                 |

Per tornar a la pantalla principal cal prémer sobre el botó sortir.

Cal fer una sortida correcte de l'aplicació de gestió interna i de la connexió remota, ja que en cas contrari ens podria quedar la connexió al servidor oberta. Per aquest motiu cal prémer sobre el botó sortir de la pantalla principal i respondre Sí a continuació.

|                                                                                                    | CORS: 10-11                                                                                                   |                                                                                                    |
|----------------------------------------------------------------------------------------------------|----------------------------------------------------------------------------------------------------|----------------------------------------------------------------------------------------------------|
| CENTRE                                                                                                    | PREINSCRIPCIO                                                                                                 | UTILITATS DE SUPOR                                                                                                    |
| Especialitats Professorat<br>Famílies FP<br>Oferta Cicles i Batxillerat<br>Grups tutories, horaris, estadístiques<br>A L U M N A T<br>Consell Escolar<br>INVENTARI<br>Pla d'Autoprotecció i Emergència | Preinscipció<br>Recomptes de Preinscrits<br>Control intern de MATRÍCULA<br>ATENCIÓ<br>PRI<br>Câr<br>ÀR<br>Cor | A G E N D A C E N T R E<br>Gestió de DOCUMENTACIÓ<br>Modificació d'informes<br>Suggeriments/ QUEIXES aplicació<br>QUALITAT - Accions de Millora<br>E N T R E V I S T E S inici de curs<br>Control assistència i activitats Aula<br>INFORMES seguiment i assistènc |
| F.C.T.                                                                                                    | Reunios Direcció i Qualitat                                                                                   |                                                                                                    |
| EMPRESES<br>CONVENIS FCT                                                                                                    | Reunions Equip de Direcció<br>Reunions Comissió de Qualitat<br>Reunions Comissió Pla Estratègic               | SORTIR                                                                                                    |

Bé, esperem que sigui d'ajuda aquesta guia per a passar faltes des d'una sessió d'escriptori remot.

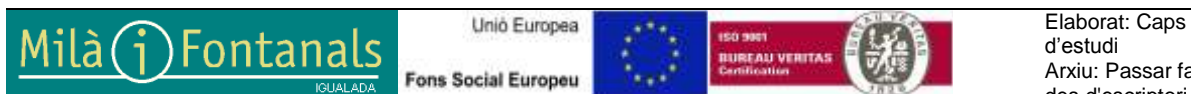